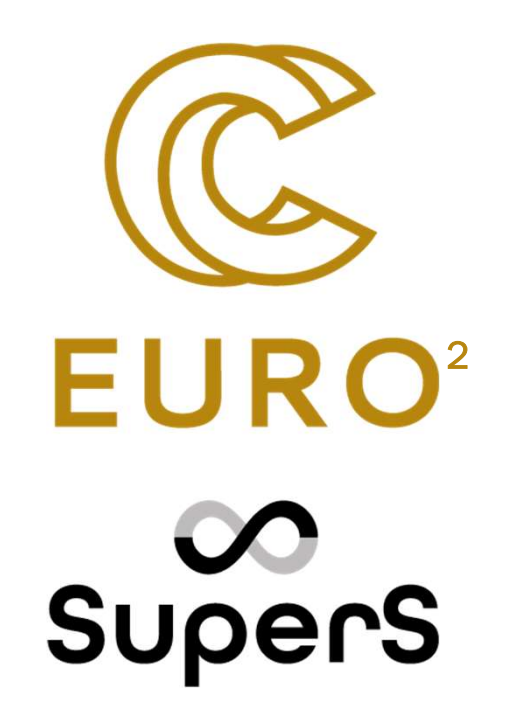

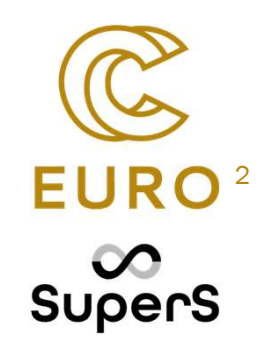

#### HPC aprēķinu veikšanu ar MATLAB uz videokartēm un MATLAB integrāciju ar citām programmēšanas valodām: C/C++ un Python

asoc.prof. Māris Terauds

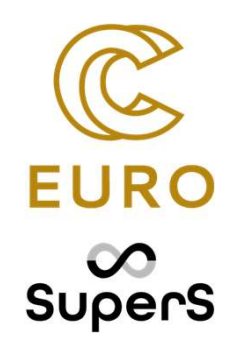

## Superdatora izmantošana

https://hpc.rtu.lv/hpc/klastera-rokasgramata/klasteru-tehniskais-apraksts/

#### KOPĒJIE SISTĒMAS PARAMETRI

35 skaitļošanas mezgli

2736 CPU kodoli

25 TB RAM (līdz 2 TB uz vienu procesu)

28 grafiskie paātrinātāji (GPU)

240 TFlops kopējā veiktspēja (134 Tflops x86 + 106 Tflops GPU)

1.6 PB datu glabāšanas vieta

10-100 Gb/s piekļuves tīkls

56-200 Gb/s Infiniband mezglu starpsavienojums

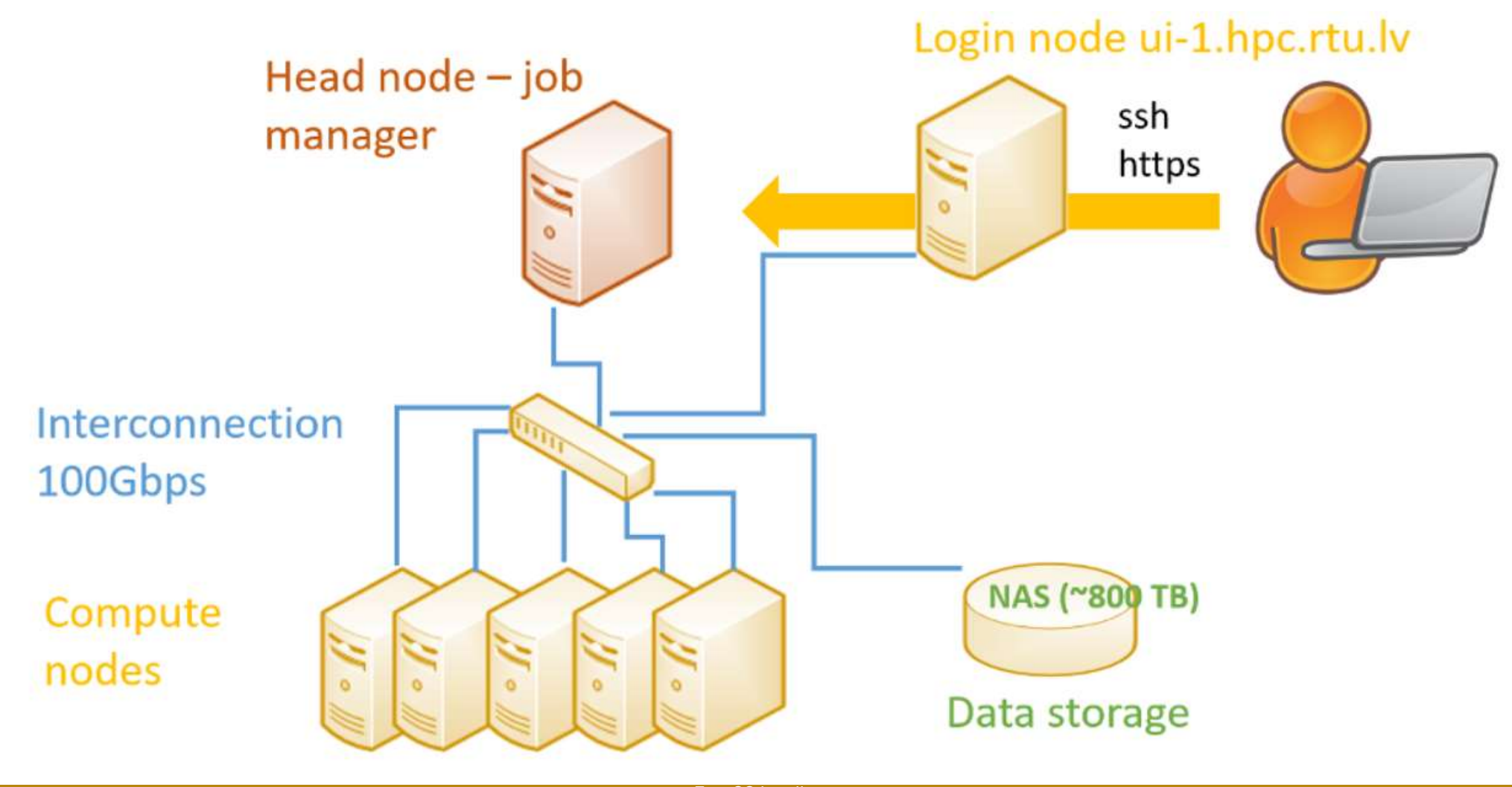

## Superdatora izmantošanas scenāriji

Pārejot uz rēķināšanas mezgla (pašlaik esam uz login-node) Palaižot matlabu tur un pildot uzdevumus tur, kā Parasti mēs to darām klasē uz Sava datora Palaižot matlabu uz login-node vai no virtuālās mašīnas, vai no sava matlaba (to konfigurējot), un iesūtot uzdevumus no paša matlaba ka job-failus

Izmantosim šo

Sagatavojot jau visu iepriekš, Failā run\_job.sh un sūtot speciālus Job no termināļa, nemaz matlabu nepalaižot

|                  | Kā piekļūt HPC?                                                   | X Applications : V MATLAB R2028 + acpd.  T + 40  T = 101323 + acpd. T + 40  T = 101323 + acpd. T + 40  T + 40  T = 101323 + acpd. T + 40  T + 40 |
|------------------|-------------------------------------------------------------------|----------------------------------------------------------------------------------------------------|
| vpers            | Q Search                                                          | Prefex web                                                                                                    |
| + Add resource   | View Edit                                                         | Source Crysteller                                                                                                    |
|                  | Māris Tērauds<br>@ maris.terauds@rtu.lv                           |                                                                                                    |
| Resources = ^    | User dashboard Credentials V Notifications Permission requests Ar |                                                                                                    |
| All resources 10 | Roles and permissions $\mathcal{Z}$                               | user@testinguz1306; ~                                                                                                    |
| HPC 2            | Scope type = Scope name =                                         | To run a command as administrator (user "root"), use "sudo <command/> ".                                                                                                    |
| Analysis portals | Project levadkurss Matlab 2025                                    | user are stinguz1306:-\$                                                                                                    |
| Private clouds   | Project RTR207 Elektroinženieru matemātikas datorrealizācija      |                                                                                                    |
| Storage          |                                                                   |                                                                                                    |
| Show 1 more 🗸 🗸  |                                                                   |                                                                                                    |
| 딡 Marketplace    |                                                                   |                                                                                                    |

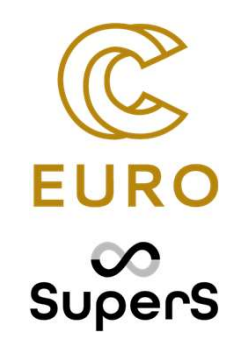

## lelogošanās Waldur portālā

#### Waldur login

- Jūsu interneta pārlūka rakstam adresi: nohap.hpc-net.lv
- Izvēlamies Sign in with RTU HPC
- Izvēlēsimies MyAccessID
- tad atkarība no login veida:
  - Ortusa login lauciņā **Login With:** sākam rakstīt savas universitātes nosaukumu, parādīsies (Riga Technical University (office 365))
  - Eparakstam izvelēsimies Login with eIDAS kur izvēlēsimies Latviju

#### Waldur login

Sadaļā Resources -> Virtual Desktops nospiežam Add un izveidojam virtuālo mašīnu

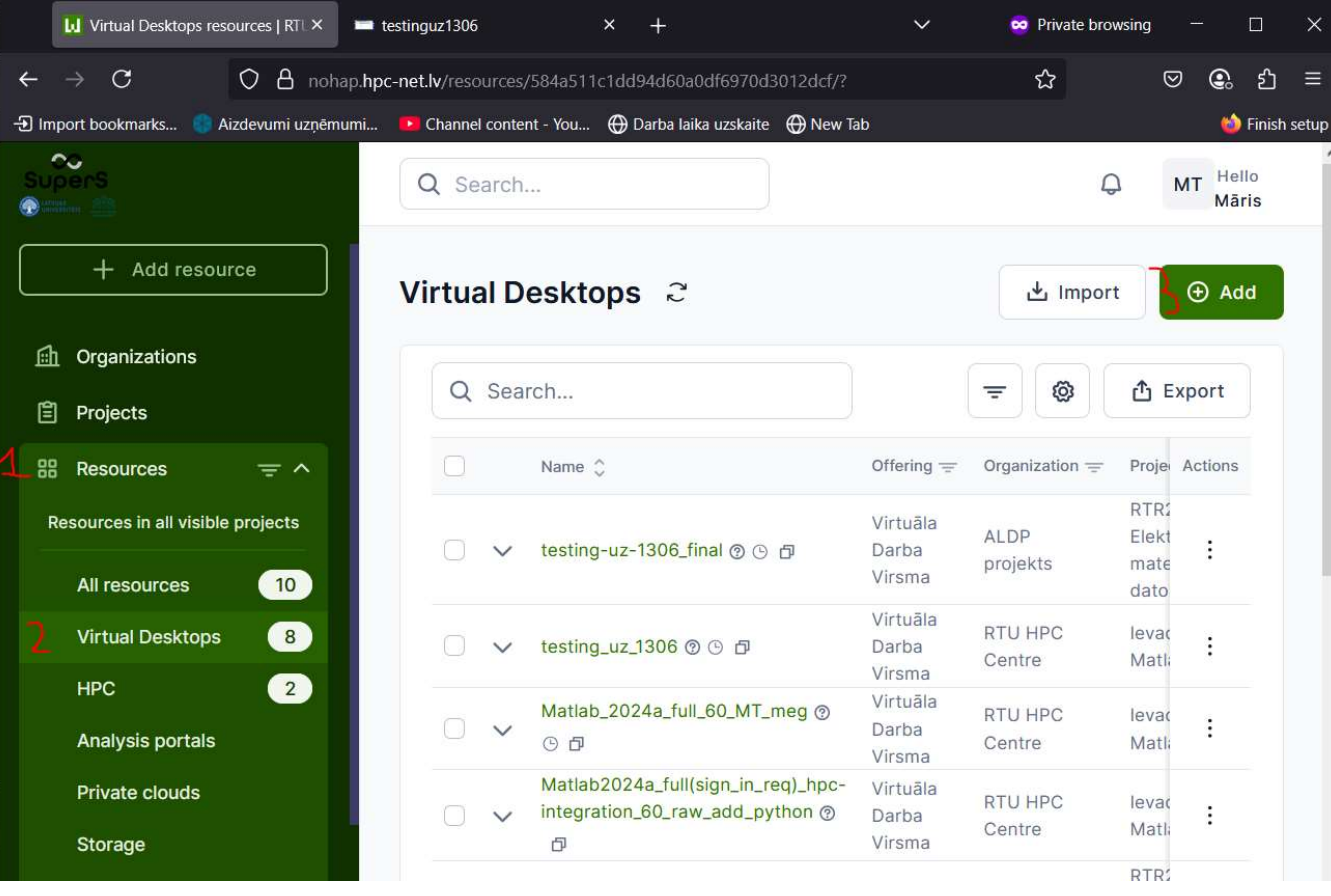

| 1 | RTU HPC Centre       | × ~         | · ]2 | levadk  | kurss Matlab 2025 × •                                                      |
|---|----------------------|-------------|------|---------|----------------------------------------------------------------------------|
|   | Q Search an offering |             |      |         |                                                                            |
|   | Categories           |             |      | Offerin | ngs                                                                        |
| 3 | Virtual Desktops     | 3 offerings | ;    | JHT     | Jupyter Hub (test)<br>JupyterHub is an open-source graphical programming e |
|   |                      |             | Ч    | VLDV    | Virtuāla Darba Virsma                                                      |
|   |                      |             |      |         |                                                                            |

| Additional configuration                                                                                                    | ^ |
|----------------------------------------------------------------------------------------------------|---|
| Select desktop image *                                                                                                    | 0 |
| Matlab2024a_fullsigninreq_hpcintegration_python_60_raw                                                                                                    | ~ |
| Select flavor *                                                                                                    |   |
| large 4vCPU-8GB-CEPH                                                                                                    | ~ |
| Select disk size *                                                                                                    |   |
| 60                                                                                                    | ~ |
| Sadaļa name – ierakstiet kaut ko saistītu ar jūsu vārdu , jo pēc tam<br>mašīna būs jāatrod starp visu lietotāju izveidotajiem, un būs grūti atrast<br>savu. |   |
| Termination data: droši vien izveidojiet kaut ko saistītu ar 19-06-2025                                                                                     |   |

#### Waldur login

1

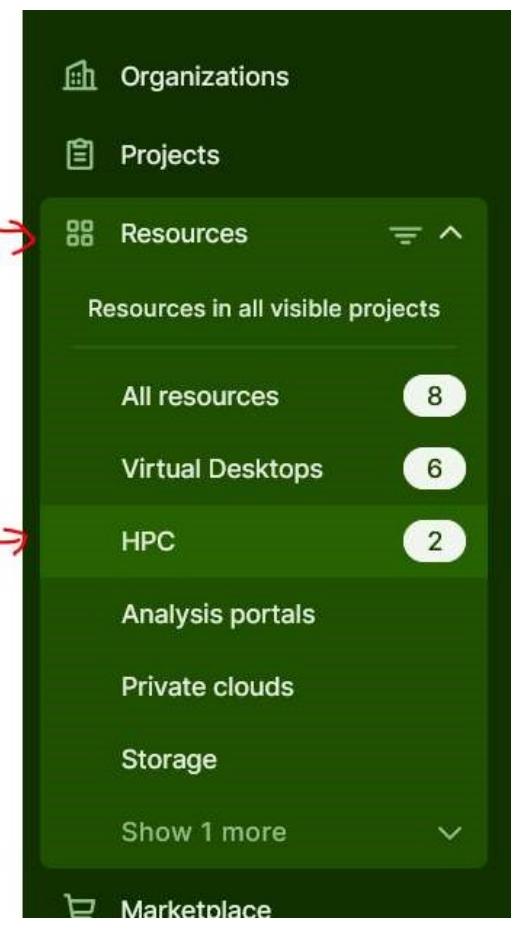

HPC\_alokacija\_matlab\_kursi\_ievads\_matlab2025

Te vajadzētu atrast un piefiksēt savu user name: Your user name: hpc\_\_\_\_\_ Piefiksējiet šo informāciju, to izmantosim vēlāk.

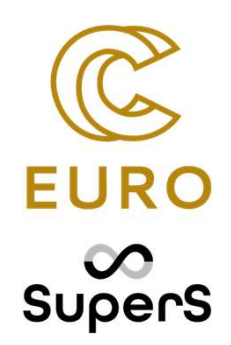

## Matlab izmantošana uz videokartēm

#### Turpinām ar prezentāciju

CPU un GPU atšķirības

GPU ierīces indentifikācija

gpuDeviceTable

gpuDevice

tf = canUseGPU

gpuDeviceCountgpuDeviceTable
("available")

https://www.mathworks.com/help/parallel-computing/run-matlab-functionson-a-gpu.html GPU ierīces indentifikācija

gpuArray

gpuDeviceTable

gpuDevice

tf = canUseGPU

gpuDeviceCountgpuDeviceTable
("available")

https://www.mathworks.com/help/parallel-computing/run-matlab-functionson-a-gpu.html

#### **RUN matlab on GPU**

Lielāka daļa funkciju atbalsta palaišanu uz videokartes Tos, pēc semināra, varēs apskatīties šeit:

https://www.mathworks.com/help/parallel-computing/runmatlab-functions-on-a-gpu.html

Šoreiz mēs palaidīsim

#### Matlab + GPU

1. Sagatavošanas darbi:

A = rand(1000);

% tiek izveidota 1000x1000 elementu matrica

#### 2. Dati tiek sūtīti uz GPU

A\_gpu = gpuArray(A);
pārsūtītā uz

%matrica tiek videokarti

3. Tiek veiktā rēķināšana uz videokartes

B\_gpu = A\_gpu\*A\_gpu';

4. Dati tiek atgriezti no GPU

B = gather(B\_gpu)

#### Element-wise operācijas

Ja ir paredzāmas operācijas kurus secīgi veic kāda masīvu elementiem, tad mēs pielietojam arrayfun.

A = gpuArray([1, 2, 3, 4]);

B = gpuArray([10, 20, 30, 40]);

% Define a function that takes two inpu

 $f = @(x, y) x + y.^2;$ 

% Apply element-wise using arrayfun

C = arrayfun(f, A, B);

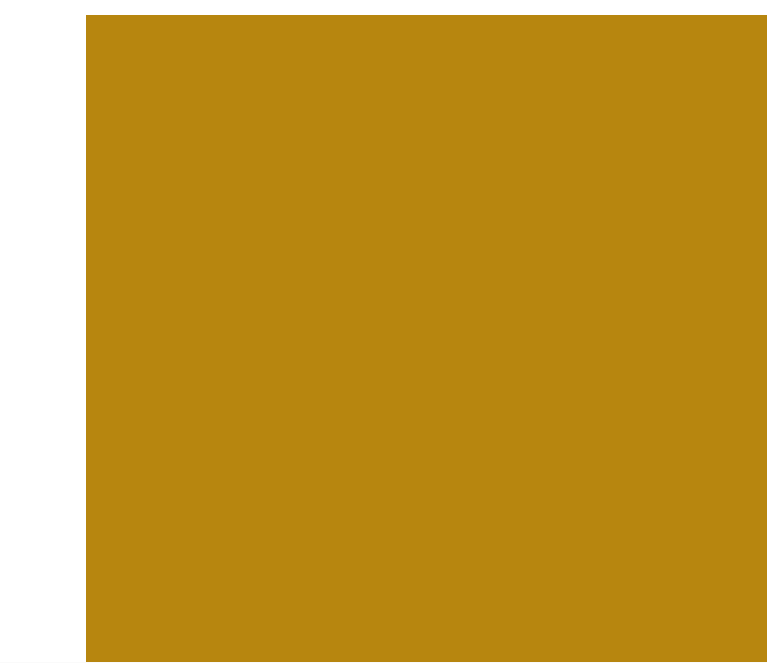

 $C(i) = A(i) + B(i)^2$ 

#### **Atmiņas monitorings**

g = gpuDevice; disp(g.FreeMemory); disp(g.TotalMemory);

Atmiņas atbrīvošana Atmiņas aizņemšana

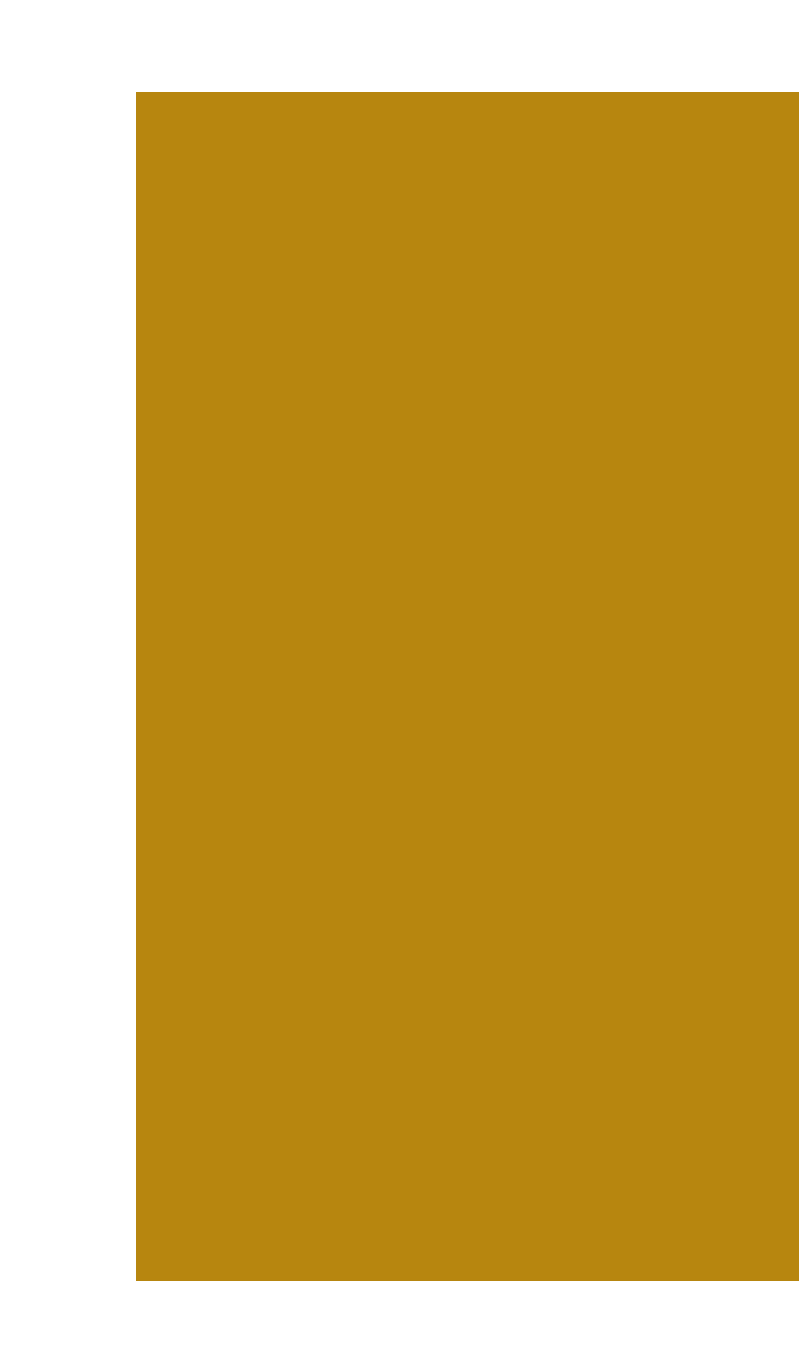

#### Double un single precizitātes operācijas

% Create a large matrix d N = 5000; % Double precision A\_double = gpuArray.rand(N, 'double'); tic; B\_double = A\_double \* A\_double'; toc; % Single precision A\_single = gpuArray.rand(N, 'single'); tic; B\_single = A\_single \* A\_single'; toc;

#### Lai pārliecinātos kā Matlab var lietot GPU

canUseGPU

#### Matlab + C

#### 1.MEX faili (MATLAB Executable):

- 1. C/C++ kods tiek kompilēts kā MEX fails.
- 2. To var izsaukt tieši no MATLAB kā funkciju.
- 3. Ļoti noderīgi, ja nepieciešama ātra izpilde.

#### 2.MATLAB Coder:

- 1. Ģenerē C/C++ kodu no MATLAB koda.
- 2. Noder iegulto sistēmu izstrādē vai veiktspējas uzlabošanai.

#### 3.DLL izmantošana:

1. C valodā rakstītas dinamiskās bibliotēkas (DLL) var tikt izmantotas MATLAB vidē.

#### Matlab + Python

#### **Ātrdarbība**

Profiler (Run and Time)

tic, ..... toc

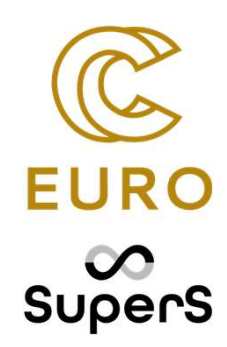

## Praktiskā sesija

Tiklīdz virtuālā mašīna ir izveidota, mēs piekļūsim pie tās: Resources -> Virtual Desktops -> atrodam savu virtuālo mašīnu

| 💼 Organizations                   |                                                                                       |                                            |                                                           |                      |
|-----------------------------------|---------------------------------------------------------------------------------------|--------------------------------------------|-----------------------------------------------------------|----------------------|
| Projects                          | Q Search                                                                              |                                            | Ŧ                                                         | 🕲 🗂 Export           |
| 문 Resources 👳 ^                   | Name 🗘                                                                                | Offering = Organization = Pr               | roject $=$ State $\uparrow =$                             | Created at 🗘 Actions |
| Resources in all visible projects | │ ∨ Matlab_2024a_full_60_MT_meg @ ⊙                                                   | Virtuāla RTU HPC le<br>Darba Virsma Centre | evadkurss Matlab 2025 OK                                  | 2025-06-10<br>21:24  |
| All resources 8                   | O       ✓       Matlab2024a_full(sign_in_req)_hpc-<br>integration_60_raw_add_python ③ | Virtuāla RTU HPC le<br>Darba Virsma Centre | evadkurss Matlab 2025 OK                                  | 2025-06-10<br>09:39  |
| Virtual Desktops 6                | 🗌 🗸 jauna_virtuaala_MT 💿 🕞 🗇                                                          | Virtuāla ALDP projekts m                   | TR207 Elektroinženieru<br>natemātikas datorrealizācija OK | 2025-06-06<br>15:40  |
| HPC 2                             | ☐ ✓ JelizavetaPalcevska_HPC_MatLAB ③ ☐                                                | Virtuāla RTU HPC le<br>Darba Virsma Centre | evadkurss Matlab 2025 OK                                  | 2025-04-07<br>16:15  |
| Analysis portals                  | ○ Vija_JursevicaHPC_07042025 ⑦ ①                                                      | Virtuāla RTU HPC le<br>Darba Virsma Centre | evadkurss Matlab 2025 OK                                  | 2025-04-07<br>16:10  |
| Private clouds<br>Storage         | / aldp-pro-1-rtr207-e-1-virtuala-1-1 ⑧ ⊕                                              | Virtuāla ALDP projekts m<br>Darba Virsma m | TR207 Elektroinženieru<br>natemātikas datorrealizācija OK | 2025-03-24<br>11:10  |
| Show 1 more 🗸 🗸                   |                                                                                       |                                            |                                                           |                      |
| ☐ Marketplace                     |                                                                                       |                                            |                                                           |                      |

Spiežam uz tās, tad parādīsies poga Access Resource

Spiežam uz linka

Getting started Access resource V

To access aldp-pro-1-rtr207-e-1-virtuala-1-1, please select one of the supported methods from dropdown on the right

#### Piekļuvē ar ssh atslēgām

Šajā seminārā veiksim pieslēgšanu pie HPC centra datoriem uzreiz no matlaba. Lai to izdarītu matlabam jābūt attiecīgi konfigurētam (un versijai jāatbilst konfigurācijai) Līdz ar to to imitēsim ar virtuālās mašīnas matlabiem. Konfigurācijas failus un instrukcijas, lai tas viss strādātu no darba datora, varēs paprasīt HPC centram.

- 1. Piekļuve pie HPC ir iespējama tikai ar atslēgām
- 2. Application->Terminal Emulator
- 3. Terminālī rakstam ssh-keygen
- 4. Jautājumā par file name spiežam (enter)
- 5. Passphrase nebūs spiežam enter (laikam vēlreiz prasīs)

Lai nokopētu publisko atslēgu rakstam

#### cat ~/.ssh/id\_rsa.pub

Atslēgu iekrāsojam nokopējam

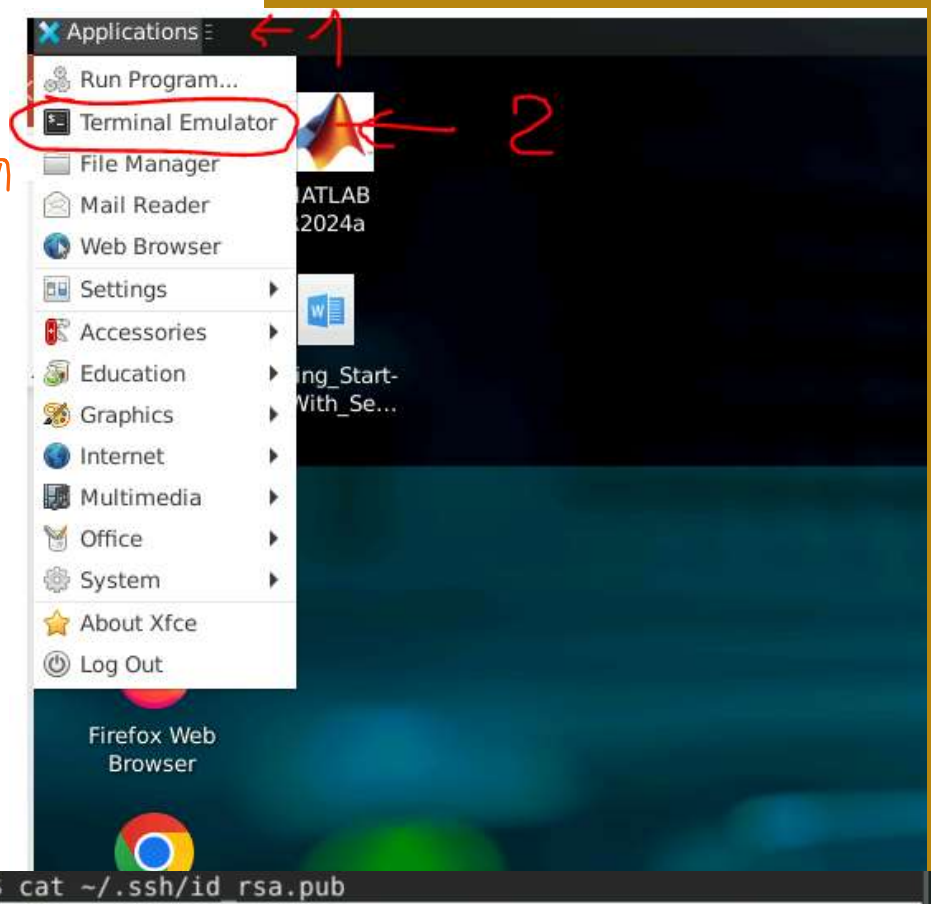

er@testinguz1306:=\$ cat ~/.ssh/id\_rsa.pub

ssh-rsa AAAAB3NzaC1yc2EAAAADAQABAAABgQDULM/wK8mLepwKtkPmMCqGnFYuHUOW3Tg6hC1hr3a8 9nE9xxWJDtYCBoJ1ItteLvd60+2Y+YZTb35NF7SP/ONl701fUxL4vvML1pK2QbX2952DvExtDSaEoBJY GfeBxhLs+jiIEy/VaFYL52dvmX06tXRHwktxiSNPttfSXU9hk7CKiQPk95ioz0lMafVVhWsodHH/CRzN MipdmzFJB2eJ0YkSUam8f0qxGb03xvX3z09muaw/Wt51FeCXC4NiyVADnt+EnhWd10HZkrP4Mpsis9f0 0PCFuPj9JHSb1scW0pX5WVqoUncY7s86YYx12Nu/6oGq25futpW+VWBDvcKg3job33Mic7dY76Sl/WiI D66VHXdPsn6sro8iPqrzJC4Tyt2Fb0N7w807gjm/ZJIkaE/piH6+61r9EK+LBgxbI2r0TGbEQmkvm4Pd UN0MSUVrxnQKZBPHkGLX/HfvHHhV8aYIb+9iG80kg10LsviqmQzH6Co+Lj6EwBamGp+seoE= user@te stinguz1306

#### Piekļuvē ar ssh atslēgā

Tad ejam uz citu interneta pārluka tab, kur bija atvērts logošanas portāls (nohap.hpc-net.lv), tajā atdodam sevi (augšējā labājā stūrī)

1.Klikšķinām uz vārda -> 2.Credentials -> 3.SSH keys

4.Add key

Lauciņā **Public key (5)** leliekam iepriekšēja slaidā iekopēto atslēgu.

**Key name (6)** – brīvā formā ierakstam atslēgas nosaukumu (piem. mana atslēga)

Import Key (7)

Atslēgas importam būs vajadzīgas

~5min, līdz ar to darīsim nākamās aktivitātes

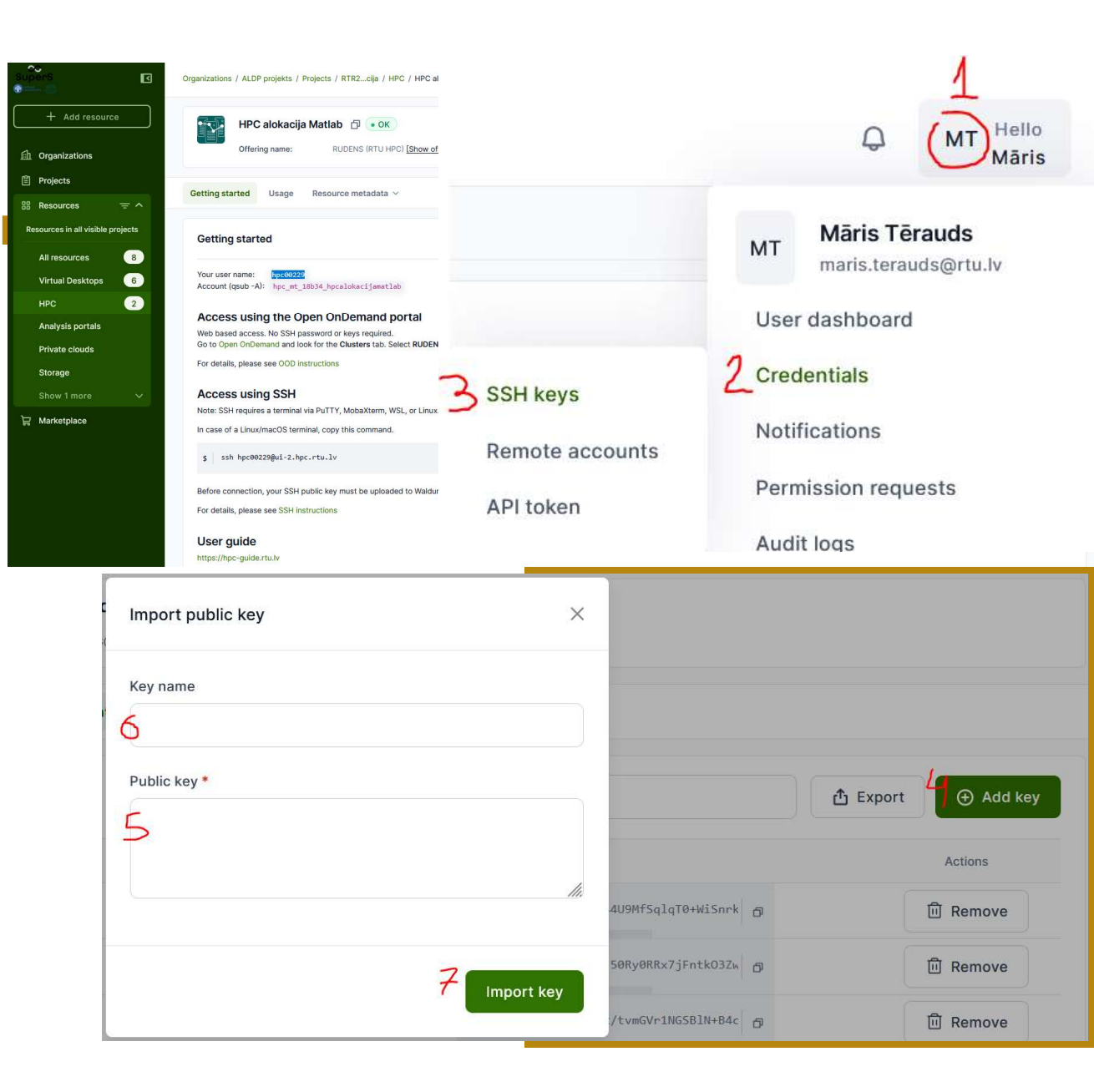

#### Piekļuvē ar ssh atslēgām (3)

Tā kā atslēgas importēšana sistēma aizņems kādas 5 min, vēlāk turpināsim darbu ar to , pagaidām vienkārši darbosimies matlabā.

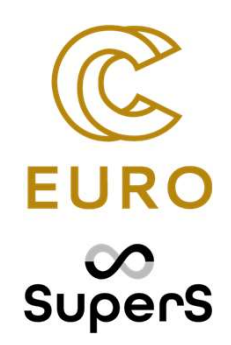

## Uzdevuma palaišanas uz videokartes

#### Piemēra funkcija - Mandelbrot Set

Mandelbrot Set

$$z_{k+1} = z_k^2 + z_0, \quad k = 0, 1, ...$$

Mandelbrota kopa ir slavens fraktālis, kas sastāv no tiem komplekso skaitļu c, kuriem iterācija:

 $z_{n+1}=z_n^2+c, z_0=0$   $z_n+1=z_n^2+c,$  $z_0=0$ 

neizraisa bezgalīgu pieaugumu (t.i., paliek ierobežota)

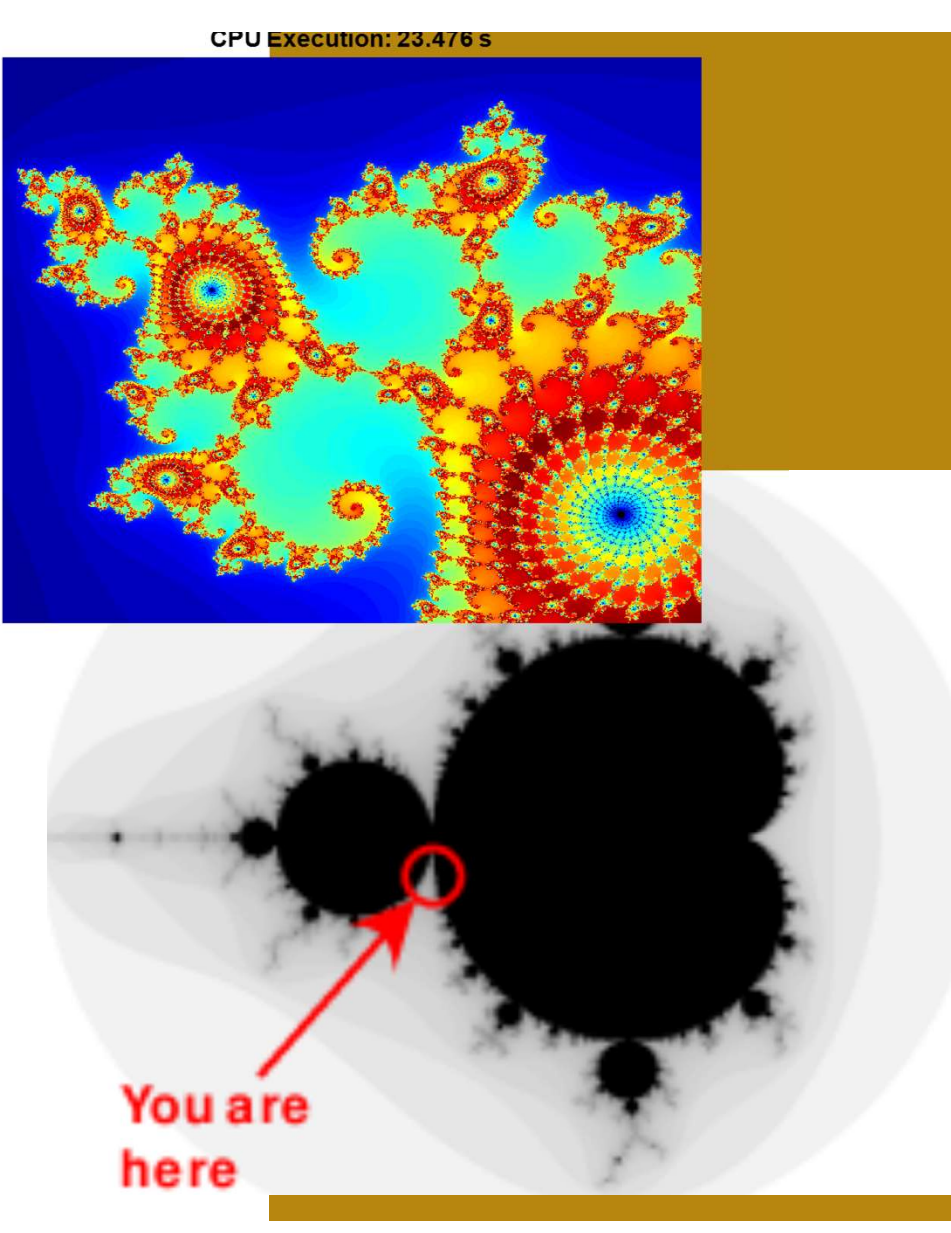

#### Failu pārnešana ar Midnight Commander

Ir sagatavotā mape ar failiem. Lai pieklūtu tai:

Virtuālā mašīnā palaižam termināli:

Applications -> terminal

Tajā rakstam mc

Atvērsies Midnight Commander

Faili kas ir vajadzīgi šodienai tiek glabāti attālinātā serverī. Tiekam līdz tam

Left -> Shell Link

Tajā rakstam

xstudent@213.175.92.15:30022

Šādi mēs piekļūsim attālinātam serverim , uz kura glabāsies faili.

Password: **RTU20241ab** (mazie, lielie burti ir svarīgi), kad jūs rakstīsiet password linux vidē neradīsies ne zvaigznes, nekas vispār, vienkārši ierakstiet un nospiediet enter)

#### Failu pārnešana ar Midnight Commande

Tad midnigh commander kreisājā daļā atvērsies faili kas ir uz attālinātā servera. Mūsu uzdevums ir uzlikt mapi:

/home/EIMDR/GPU\_seminars2

Lai pārvietotos direktorija uz augšu jāspiež zīme /.. (att.1.)

Esot home spiežot bultiņu uz augšu, vai page up nonākam līdz EIMDR (att.2.)

Tad enter, un izvēlēsimies GPU\_seminars2

|               | z/nome/xsi | Ludei | IL  | 7. 17 | 1                 | 1 8 6 7 | No. Contra |    | -1 1> |
|---------------|------------|-------|-----|-------|-------------------|---------|------------|----|-------|
| .n Name       | Size       | Mod   | L†y | time  | .n Name           | Size    | Modi       | y  | time  |
| 1             | UPDIR      | May   | 31  | 15:18 | 1                 | UPDIR   | Aug 2      | 26 | 2022  |
| /.cache       | 18         | May   | 29  | 16:18 | /.MATLABConnector | 4096    | Mar 2      | 24 | 11:12 |
| /.config      | 39         | May   | 29  | 16:19 | /.MathWorks       | 4096    | Jan        | 7  | 13:16 |
| /.java        | 19         | May   | 29  | 16:18 | /.cache           | 4096    | Jun :      | 0  | 23:27 |
| /.local       | 19         | May   | 29  | 16:18 | /.config          | 4096    | Jun :      | 11 | 13:56 |
| /.matlab      | 20         | May   | 29  | 16:18 | /.dbus            | 4096    | Aug 2      | 26 | 2022  |
| /.mozilla     | 39         | Mar   | 3   | 2020  | /.gnupg           | 4096    | Aug 2      | 26 | 2022  |
| /.pki         | 19         | May   | 29  | 16:19 | /.java            | 4096    | Oct :      | 7  | 2023  |
| /Downloads    | 6          | May   | 29  | 16:19 | /.local           | 4096    | Aug 2      | 26 | 2022  |
| /makrs        | 6          | May   | 31  | 13:45 | /.matlab          | 4096    | Mar 2      | 24 | 11:15 |
| /marks        | 6          | May   | 31  | 13:45 | /.mozilla         | 4096    | Oct :      | 7  | 2023  |
| /shared       | 19         | May   | 31  | 13:47 | /.pki             | 4096    | Oct :      | 7  | 2023  |
| .Xauthority   | 54         | May   | 31  | 14:06 | /.pyenv           | 4096    | Jun :      | 0  | 23:16 |
| .bash history | 51         | May   | 31  | 17:17 | /.ssh             | 4096    | Apr        | 4  | 10:53 |
| .bash_logout  | 18         | Nov   | 24  | 2021  | /Desktop          | 4096    | Jun :      | 11 | 11:13 |
| UPDIR UPDIR   |            |       |     |       |                   |         |            |    |       |
|               |            |       |     |       |                   | 240     | G/58G      | (4 | 0%) - |

NP

| Loft Filo         | Common     |         | 0.  | tione   | Dight              |          |          | -   |           |
|-------------------|------------|---------|-----|---------|--------------------|----------|----------|-----|-----------|
| Cert File         | 2 15,20022 | ) (hom  | 10  | I OIS   | Right              |          |          |     | [0]>      |
|                   | 2.15:30022 | 2/11011 | e   | - L   > | 15- ~ <u>.</u>     | 1 64-5   | Taka ara | e   |           |
| .n Name           | Size       | Modi    | ту  | time    | .n Name            | Size     | Modi     | ту  | time      |
|                   | UPDIR      | Jun     | 11  | 16:48   | 1                  | UPDIR    | Aug      | 26  | 2022      |
| /171REC048        | 92         | Nov     | 2   | 2022    | /.MATLABConnector  | 4096     | Mar      | 24  | 11:12     |
| /181RDB210        | 92         | Nov     | 2   | 2022    | /.MathWorks        | 4096     | Jan      | 7   | 13:16     |
| /181REB344        | 92         | Nov     | 2   | 2022    | /.cache            | 4096     | Jun      | 10  | 23:27     |
| /181REB345        | 92         | Nov     | 2   | 2022    | /.config           | 4096     | Jun      | 11  | 13:56     |
| /181REB346        | 92         | Nov     | 2   | 2022    | /.dbus             | 4096     | Aug      | 26  | 2022      |
| /181REB357        | 92         | Nov     | 2   | 2022    | /.gnupg            | 4096     | Aug      | 26  | 2022      |
| /181RMB003        | 92         | Nov     | 2   | 2022    | /.java             | 4096     | Oct      | 17  | 2023      |
| /EIMDR            | 4096       | Jun     | 8   | 17:07   | /.local            | 4096     | Aug      | 26  | 2022      |
| /cadence          | 20         | May :   | 31  | 14:28   | /.matlab           | 4096     | Mar      | 24  | 11:15     |
| /grader           | 6          | May :   | 31  | 14:36   | /.mozilla          | 4096     | 0ct      | 17  | 2023      |
| /hansi            | 92         | Dec     | 6   | 2023    | /.pki              | 4096     | Oct      | 17  | 2023      |
| /harki            | 275        | Dec     | 13  | 2023    | /.pvenv            | 4096     | Jun      | 10  | 23:16     |
| /harko            | 4096       | Dec     | 20  | 2023    | /.ssh              | 4096     | Anr      | 4   | 10:53     |
| /harme            | 4096       | Dec     | 20  | 2023    | /Desktop           | 4096     | Jun      | 11  | 11:13     |
| ,                 | 1 .050     |         |     |         | / besiteop         | 1        | 10.011   |     |           |
| /FTMDR            |            |         |     |         | UP-DTR             |          |          |     |           |
|                   |            |         |     |         | of office          | - 24     | 6/586    | 1   | 10%)      |
| Hint: If you want | to see v   |         | * 1 | Files   | say so in the Conf | iguratio | n dia    | 100 | 10.07     |
| usor@aldoprolrtr? | a zoluirtu | 1-11    |     | t es,   | say so in the com. | rguiació |          | τυι | J.        |
| user@atupproirtr2 | overvirtua | ILall   | ~   |         |                    |          | 0.110    |     | Our State |
| Inerp Zmenu       | aview 4    | JID     |     | copy    | okenmov /Mkdir 8   | Jetete 9 | PULLD    | 116 | JULIT     |

Izvēlēsimies GPU\_seminars2, tad spiežam F5 lai kopētu to uz labo pusi. Labajā pusē ir pašreizējais dators.

| Left File           | Command               |       | 0p   | tions              | Right               |          |       |     |                   |
|---------------------|-----------------------|-------|------|--------------------|---------------------|----------|-------|-----|-------------------|
| 75.92.15:300        | 022/home/             | EIMD  | R –  | .[^]> <sub>1</sub> | r<- ~               |          |       |     | [^]> <sub>1</sub> |
| .n Name             | Size                  | Modit | fy   | time               | .n Name             | Size     | Modi  | fy  | time              |
| 1                   | UPDIR                 | May 3 | 31   | 15:18              | 1                   | UPDIR    | Aug   | 26  | 2022              |
| /GPU_seminars       | 4096                  | Jun   | 8    | 16:54              | /.MATLABConnector   | 4096     | Mar   | 24  | 11:12             |
| /GPU_seminars2      | 4096                  | Jun 1 | 11   | 08:48              | /.MathWorks         | 4096     | Jan   | 7   | 13:16             |
| /cadence2024        | 4096                  | Dec 2 | 27   | 22:21              | /.cache             | 4096     | Jun   | 10  | 23:27             |
| /cadence2025        | 86                    | May 2 | 21   | 22:38              | /.config            | 4096     | Jun   | 11  | 13:56             |
| /grader             | 142                   | May 3 | 31   | 14:40              | /.dbus              | 4096     | Aug   | 26  | 2022              |
| /html               | 89                    | Mar   | 3    | 2022               | /.gnupg             | 4096     | Aug   | 26  | 2022              |
| /matlab2022         | 6                     | Apr 1 | 15   | 2022               | /.java              | 4096     | 0ct   | 17  | 2023              |
| /neural_networks    | 4096                  | May 2 | 29   | 09:38              | /.local             | 4096     | Aug   | 26  | 2022              |
| /pdf                | 6                     | Apr 1 | 17   | 2022               | /.matlab            | 4096     | Mar   | 24  | 11:15             |
| 147998.pdf          | 52628                 |       | 18   | 2021               | /.mozilla           | 4096     | 0ct   | 17  | 2023              |
| 1662219.pdf         | 153325                |       | 18   | 2021               | /.pki               | 4096     | 0ct   | 17  | 2023              |
| 168130.pdf          | 428824                |       | 18   | 2021               | /.pyenv             | 4096     | Jun   | 10  | 23:16             |
| 1889909.pdf         | 816289                | Feb   | 18   | 2021               | /.ssh               | 4096     | Apr   | 4   | 10:53             |
| 2047138.pdf         | 594049                | Feb 1 | 18   | 2021               | /Desktop            | 4096     | Jun   | 11  | 11:13             |
| /GPU_seminars2      |                       |       |      |                    |                     |          |       |     |                   |
| Hint: If you want t | to see yo             | ur .' | * f: | iles,              | say so in the Confi | iguratio | n dia | loc | <b>]</b> .        |
| user@aldppro1rtr20  | /elvirtua             | lall  | :~\$ |                    |                     |          |       | -   |                   |
| 1Help 2Menu 3       | /iew <mark>4</mark> E | dit   | 5    | Сору               | 6RenMov 7Mkdir 8    | Delete 9 | PullD | n16 | Quit              |

| Left           | File                                              | Command                               | Options             | Right                                   |                       |          |          | [^]>          |
|----------------|---------------------------------------------------|---------------------------------------|---------------------|-----------------------------------------|-----------------------|----------|----------|---------------|
| n              | Name                                              | Size Mod                              | ify time            | .n Nam                                  | e                     | Size     | Modify   | time          |
| <br>GPU        |                                                   |                                       | Co                  | ру                                      |                       |          |          | 2022<br>11:12 |
| GPU            | Copy dire                                         | ctory "GPU_s                          | eminars2"           | with source                             | mask:                 |          |          | 13:16         |
| cade           | to:                                               |                                       |                     | [x] Using s                             | hell pat              | tterns   |          | 23:27         |
| html<br>matl   | /home/use                                         | r/                                    |                     |                                         |                       |          |          | 2022          |
| neur<br>odf    | [ ] Follo<br>[x] Prese                            | w links<br>rve <mark>a</mark> ttribut | es                  | [ ] Dive in<br>[ ] <mark>S</mark> table | to subdi<br>symlinks  | ir if ex | xists    | 2022<br>11:15 |
| 1662<br>1681   | 20<br>[< OK >] [ Background ] [ Cancel ] 20<br>20 |                                       |                     |                                         |                       |          |          | 2023          |
| 889            |                                                   |                                       |                     |                                         |                       |          |          | 10:53         |
| 20471          | 38.pdf                                            | 594049 Feb                            | 18 2021             | /Desktop                                |                       | 4090     | 6 Jun 11 | 11:13         |
| GPU_s          | eminars2                                          |                                       |                     | UPDIR                                   |                       | 24       | 4G/58G ( | 40%)          |
| it: I<br>er@al | f you want<br>dpp <u>ro1rtr</u> 20                | to see your<br>7elvirtualal           | .* files,<br>1:~\$  | say so in t                             | he Confi              | iguratio | on dialo | g.            |
| elp.           | 2Menu 3                                           | View <mark>4</mark> Edit              | 5 <mark>Copy</mark> | 6RenMov 7M                              | kdir <mark>8</mark> 1 | Delete   | 9PullDn1 | 0Quit         |

Sākumā nedarbosies terminālī rakstīsim komandas! rm -rf ~/.MathWorks rm -rf ~/.matlab

#### Matlab

Kad mc vairs nav vajadzīgs, to var minimizēt ar Ctrl+o

Tagad klikšķinot uz ikonas

palaižam matlab

Matlabā komandas logā

(Command Window) rakstam

cd GPU\_seminars2

Un atvērsim pirmo failu

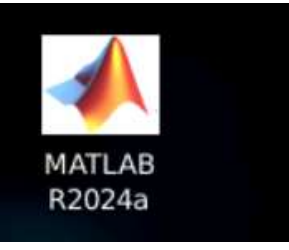

Atvērsim pirmo failu edit sim\_Mandelbrot edit draw\_Mandelbrot

Palaidīsim draw\_Mandelbrot
Tas fails izsauc sim\_Mandelbrot
un uzzīmē redzāmo figure
Tā ir ļoti maza daļa
no visas Mandelbrota kopas. Jautājums kā varētu paātrināt
rēķinus, lai uzzīmētu arvien lielāku kopas daļu.

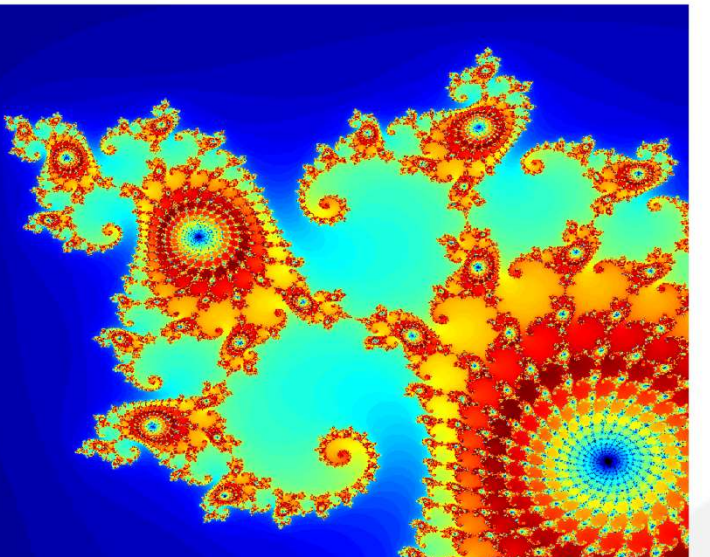

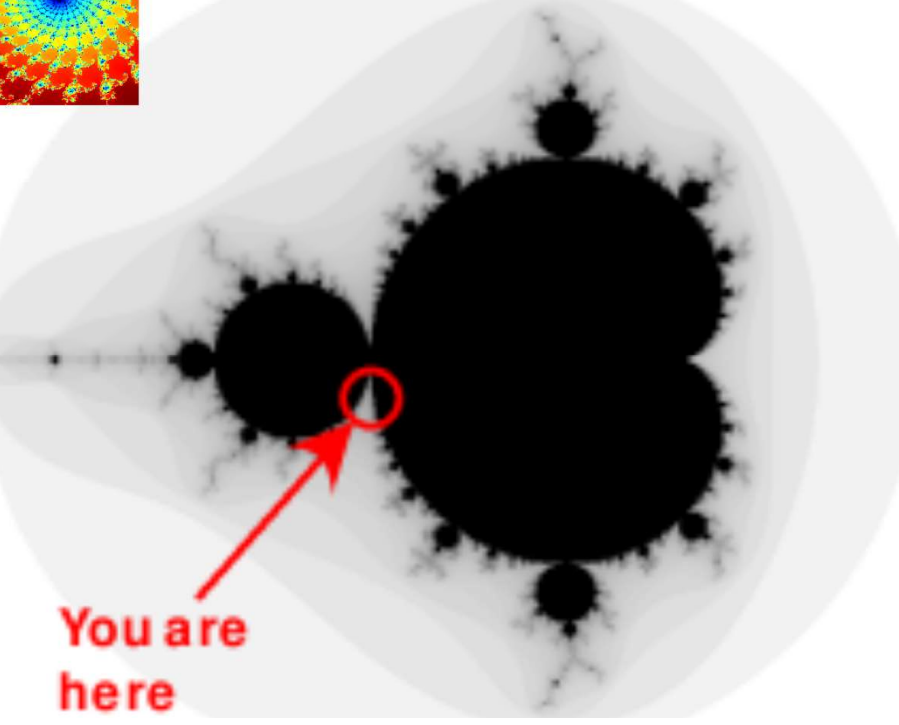

#### Programmas ātrdarbības analīze

Mūsu šodienas stāsts ir pār ātrdarbību. Pirms ķerties tam kā mēs paātrinām failu uz superdatora, palaižam profiler jeb Run and time. Tas paradīs visas lēnas un ātrās vietas mūsu programmai. (palaidīsim sim\_Mandelbrot)

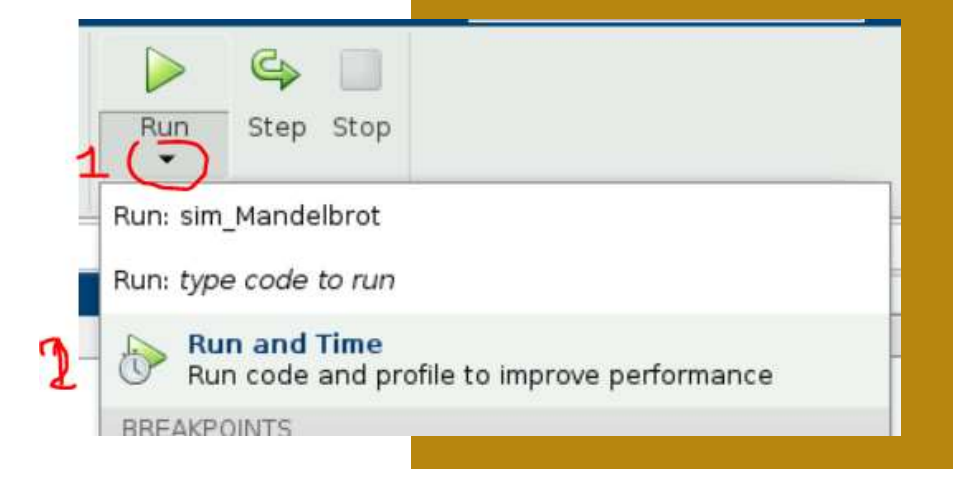

|   | sim Mandelbrot                          | 1 | 5.955 | 0.062 | I. |
|---|-----------------------------------------|---|-------|-------|----|
| ~ | <u>sim Mandelbrot&gt;Mandelbrot fun</u> | 1 | 3.965 | 3.954 |    |
|   | <u>imagesc</u>                          | 1 | 1.850 | 0.738 |    |
|   | <u>newplotimagewrapper</u>              | 1 | 1.103 | 0.020 |    |

|         |     |    | 252 2.5 2.5 2.5 2.5 2.5 2.5 2.5 2.5 2.5 |
|---------|-----|----|-----------------------------------------|
| 0.004   | 1   | 26 | <pre>count = ones(size(z0));</pre>      |
| < 0.001 | 1   | 27 | z = z0;                                 |
|         |     | 28 |                                         |
| < 0.001 | 1   | 29 | for n = 0:maxIterations                 |
| 2.417   | 501 | 30 | $z = z \cdot z + z_0;$                  |
| 1.229   | 501 | 31 | <pre>inside = abs(z)&lt;=2;</pre>       |
| 0.272   | 501 | 32 | <pre>count = count + inside;</pre>      |
| < 0.001 | 501 | 33 | end                                     |
|         |     | 34 |                                         |

Tātad kritiskā<mark>kā vieta ir for cikls, un</mark> rēķināšana ta<mark>jā.</mark>

#### Klastera konfigurēšanā

Nākamos uzdevumos veiksim uz rēķināšanas klastera.

Darbs uz klastera var noritēt gan interaktīvajā, gan uzdevumu sūtīšanas režīmā. Interaktīvais režīms būtu ja mēs palaistu matlab tieši uz vajadzīgās rēķināšanas nodes.

Cits paņēmiens ir sagatavot uzdevumus un sūtīt. Šoreiz sūtīsim uzdevumus tieši no matlab (tos var sūtīt arī no termināļa). Šoreiz tā ir virtuālā mašīna, bet tikpat labi tas varētu būt arī jūsu lokālais dators ar attiecīgo konfigurācijas failu.

#### Pirmā uzdevuma sūtīšana uz HPC Piekļuvē caur ssh atslēgām(turpinājums)

Komandlogā rakstam **configCluster** norādīsim lietotāja vārdu kas bija jāiegaumē 9.slaidā.

2 Tad rakstam: c = parcluster; lai nokonfigurētu klāsteri. To jāveic tikai pašu pirmo reizi.

Tad varam sūtīt uzdevumus uz klāsteri, rakstam:

```
job = c.batch(@pwd,1,{},'CurrentFolder','.','AutoAddClientPath',false)
```

Parādīsies dialogs kurā būs jāizvēlas Identity File

Tag būs jāizvēlas privātā **ssh** atslēga (4.att) user->.ssh ->id\_rsa

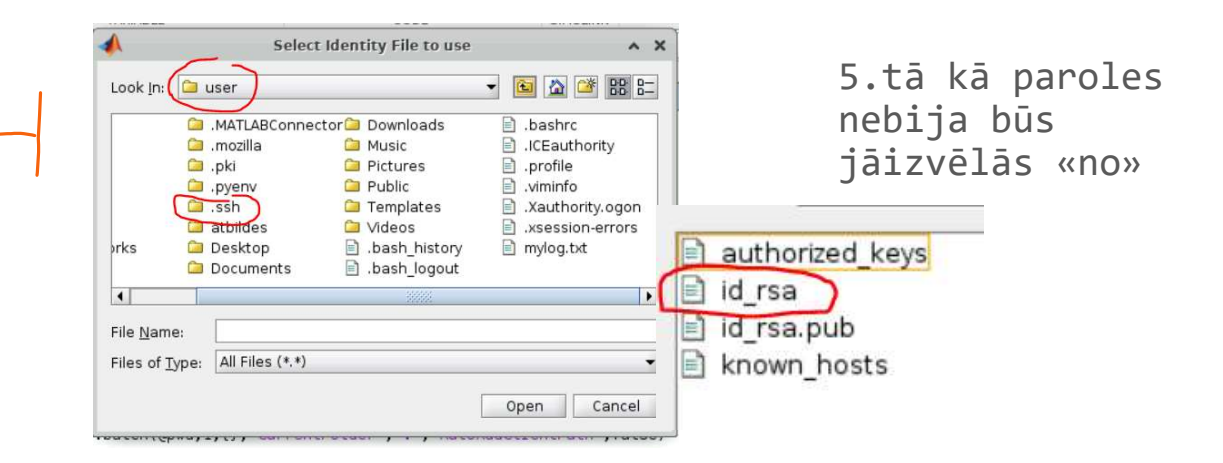

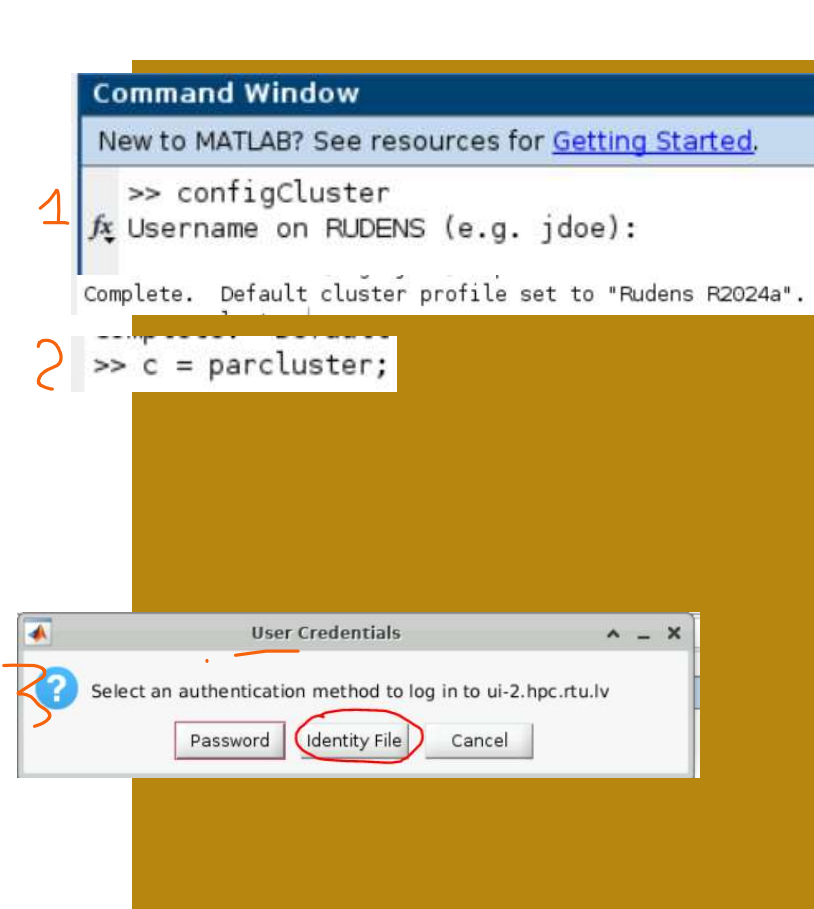

#### lesūtītais uzdevums

Ko tad mēs sūtījām. Mēs iesūtījam funkciju pwd , kas vienkārši parada darba direktoriju. Pie palaišanas mēs noradam cik ir ieejas un izejas argumenti

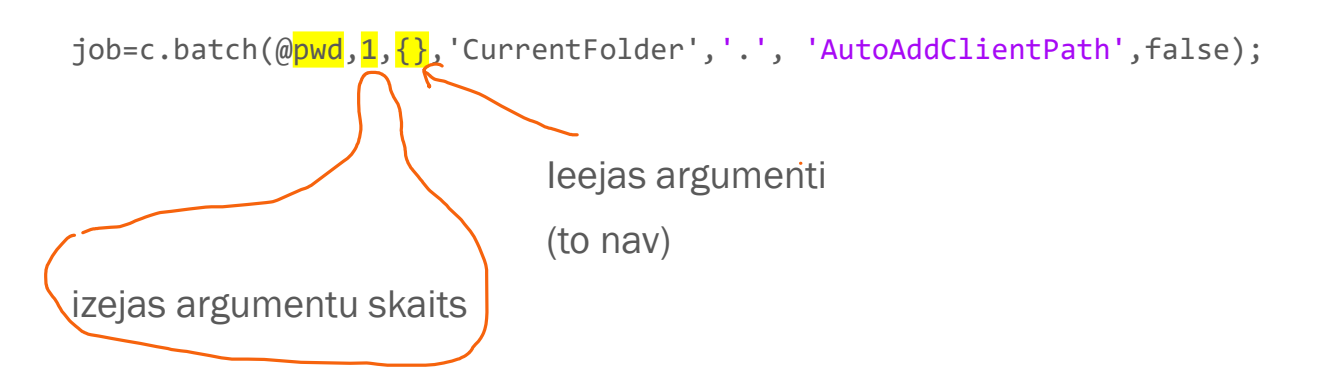

Pārējie parametri nav svarīgi, bet tiem jābūt lai viss darbotos, kur izpildīt failu, un vai kopēt izpildāmo failu ceļus.

#### Rezultātu iegūšana

Rezultātu iegūšana paradīta uz bildes State – vai uzdevums jau izpildījās fetchOutputs – iegūt izejas argumentus diary – parada paziņojumus

Bet labāk tos izmēģināsim uz nākamā piemērā.

# >> job.State ans = 'finished' >> job.fetchOutputs ans = l×1 cell array {'/mnt/home/hpc00229'} >> >> job.diary --- Start Diary --End Diary --\$

# legūsim kādu informāciju par rēķināšanas function [atb1,atb2,atb3] = node\_info klāsteri % iegūsim informāciju par tekošo direktoriju atb1 = nud;

Nedaudz apskatīsim klasterī. Kāda videokarte ir uzinstalētā,

vai varam to izmantot, un kā saucas klasteris. To visu apkopojam

failā

#### node\_info

Fails palaiž bet, tas automātiski nenozīmē kā videokarte būs, jo HPC centram ir rēķināšanas mezgli gan ar gan bez videokartes.

Tiklīdz palaists, ir jāpaskatās uz rezultātiem:

```
job2 = c.batch(@node_info,3,{},'CurrentFolder','.',...
'AutoAddClientPath',false);
```

job2.State

job2.diary

atb = job2.fetchOutputs,

Pievēršam uzmanību videokartes neesamībai un hosname, to visu izskaidos nākamais slaids

% iegūsim informāciju par tekošo direktoriju atb1 = pwd; % te prasīsim esošās videokartes parametrus atb2 = gpuDevice; % te prasīsisim vai varam izmantot videokarti atb3 = canUseGPU; % ar izsaukuma zīmi var izpildīt operācionālās % sistēmas komandas !hostname

| Mezgla vārds    | Tips                    | Fiziskā atmiņa<br>(RAM) | CPU        | Kodolu skaits | GPU skaits | Lokāls disks    | Parametri (qsub<br>features)                    |
|-----------------|-------------------------|-------------------------|------------|---------------|------------|-----------------|-------------------------------------------------|
| wn01            | compute-smp high<br>mem | 1.48 TB                 | Gold 6140  | 72            | 0          | /scratch        | dell vasara highmem<br>centos7 largescratch     |
| wn02-wn11       | compute                 | 384 GB                  | Gold 6154  | 36            | 0          | /scratch        | dell vasara centos7<br>largescratch<br>gold6154 |
| wn44            | compute-gpu             | 512 GB                  | Gold 6348  | 56            | 4          | /scratch 5.8 TB | lenovo gpu a100                                 |
| wn45-wn55       | compute                 | 128 GB                  | E5-2680 v3 | 24            | 0          | /scratch        | dell rudens centos7                             |
| wn43, wn56-wn58 | compute-gpu             | 128 GB                  | E5-2680 v3 | 24            | 2          | /scratch        | dell rudens gpu k40<br>centos7                  |
| wn59-wn60       | compute-gpu             | 192 GB                  | Gold 6130v | 32            | 4          | /scratch        | vasara vasara-32<br>gpu v100 centos7            |
| wn61            | compute high-mem        | 2 TB                    | Epyc 7F72  | 48            | 0          | /scratch 1.8 TB | epyc7f72<br>largescratch                        |
| wn62-wn64       | compute                 | 512 GB                  | Ерус 7713  | 128           | 0          | /scratch        | epyc epyc7713<br>centos7                        |

https://hpc.rtu.lv/hpc/klastera-rokasgramata/klasteru-tehniskais-apraksts/

#### Pielāgosim darbam ar GPU

Lai varētu rēķināt uz videokartes, norādīsim papildus parametrus:

c.AdditionalProperties.GPUsPerNode=1;

```
c.AdditionalProperties.Feature='140s';
```

Palaižam vēlreizi iepriekšējo funkciju:

```
job2 = c.batch(@node_info,3,{},'CurrentFolder','.',...
'AutoAddClientPath',false);
```

job2.State

job2.diary

atb = job2.fetchOutputs,

# Tātad pārveidosim mūsu failu darbam ar GPU: pārsauksim to

edit sim\_Mandelbrot

Save as -> sim\_Mandelbrot\_GPU

Tad klikšinam uz pirmo rindu ar funkcijas nosaukumu labo taustiņu un **Replace function name by name**, (funkcijas nosaukumam un faila nosaukumam ir jāsakrīt).

```
function [x,y,count,sec]=sim_Mandelbrot
tic
maxIterations = 500;
cmidSize = 1000;
function [x,y,count,sec]=sim_Mandelbrot_GPU
tic
maxIterations = 500;
cmidSize = 1000;
```

e. Alt+Enter Ctrl+M

# Tātad pārveidosim mūsu failu darbam ar GPU:

Sākumā izdalīsim rēķināšanu atsevišķajā funkcijā.

Failā iekrāsojam rindiņas no select from this līdz select till this

Spiežam ar labo taustinu un Convert to Local Function

Uzreiz rakstam jauno nosaukumu

process\_mandelbrot\_element

to kas ir funkcijas iekšā rēķināsim uz videokartes

```
[xGrid,yGrid] = meshgrid(x,y);
count = process_mandelbrot_element(xGrid,yGrid,maxIterations);
function count = process_mandelbrot_element(xGrid,yGrid,maxIterations)
% select from this
z0 = complex(xGrid,yGrid);
%
```

#### [xGrid,yGrid] = meshgrid(x,y);

zØ

cour

for

end

cour

| lect from this                   |                                   |                |
|----------------------------------|-----------------------------------|----------------|
| <pre>complex(xGrid,yGrid);</pre> | Evaluate Selection in Command Win | dow F9         |
| t = ones(size(70)):              | Open Selection                    | Ctrl+D         |
| z0:                              | Help on Selection                 | F1             |
|                                  | Cut                               | Ctrl+X         |
| n = 0:maxIterations              | Сору                              | Ctrl+C         |
| z = z.*z + z0;                   | Paste                             | Ctrl+V         |
| inside = $abs(z) <=2;$           | Wrap Comments                     | Ctri+J         |
| count = count + inside           | Comment                           | Ctrl+R         |
|                                  | Uncomment                         | Ctrl+Shift+R   |
|                                  | Duplicate Line(s)                 | Ctrl+Shift+C   |
| <pre>it = log(count);</pre>      | Change Case                       | Ctrl+Shift+A   |
| lect till this                   | Smart Indent                      | Ctrl+I         |
|                                  | Convert to Function               |                |
|                                  | Convert to Local Function         |                |
|                                  | Section Break                     | Ctri+Alt+Enter |

Tagad vajadzētu datus aizsūtīt uz GPU. Lai to izdarītu visus funcijas ieejas datus sūtītīsim uz GPU ar **gpuArray** 

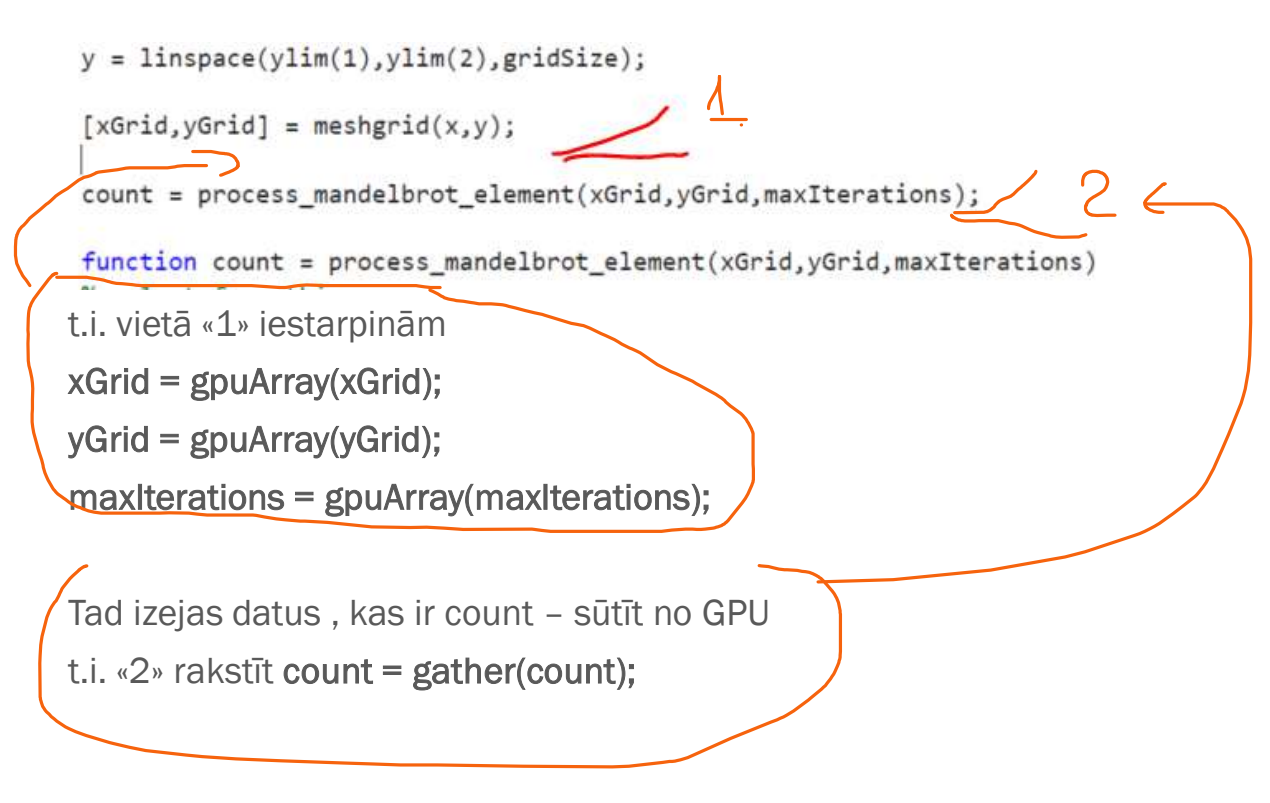

#### Tiklīdz viss gatavs iesūtam

job3 = c.batch(@sim\_Mandelbrot\_GPU,3,{},'CurrentFolder','.',... 'AutoAddClientPath',false);

Uzmanību, ja rakstīsiet vienā rindā, ... nav vajadzīgi

job3.diary pievērst uzmanību izpildes laikam.

#### Veiksim turpmākos uzlabojumus ar GPU: pārsauksim to

edit sim\_Mandelbrot\_GPU

Save as -> sim\_Mandelbrot\_GPU2

Tad klikšinam uz pirmo rindu ar funkcijas nosaukumu labo taustiņu un **Replace function name by name**, (funkcijas nosaukumam un faila nosaukumam ir jāsakrīt).

```
      function [x,y,count,sec]=sim_Mandelbro+

      tic
      Replace function name by file name.
      Alt+Enter

      maxIterations = 500;
      Suppress Message...
      >

      open Message or Expand Details
      Ctrl+M
```

#### Tātad pārveidosim mūsu failu darba ar GPU:

Šajā versijā pievērsīsim uzmanību tam, kā visa darbība notiek ar vektoriem, un atceramies, kā mēs darbībai ar vektoriem (pasvītroti) ir labāk izmantot arrayfun.

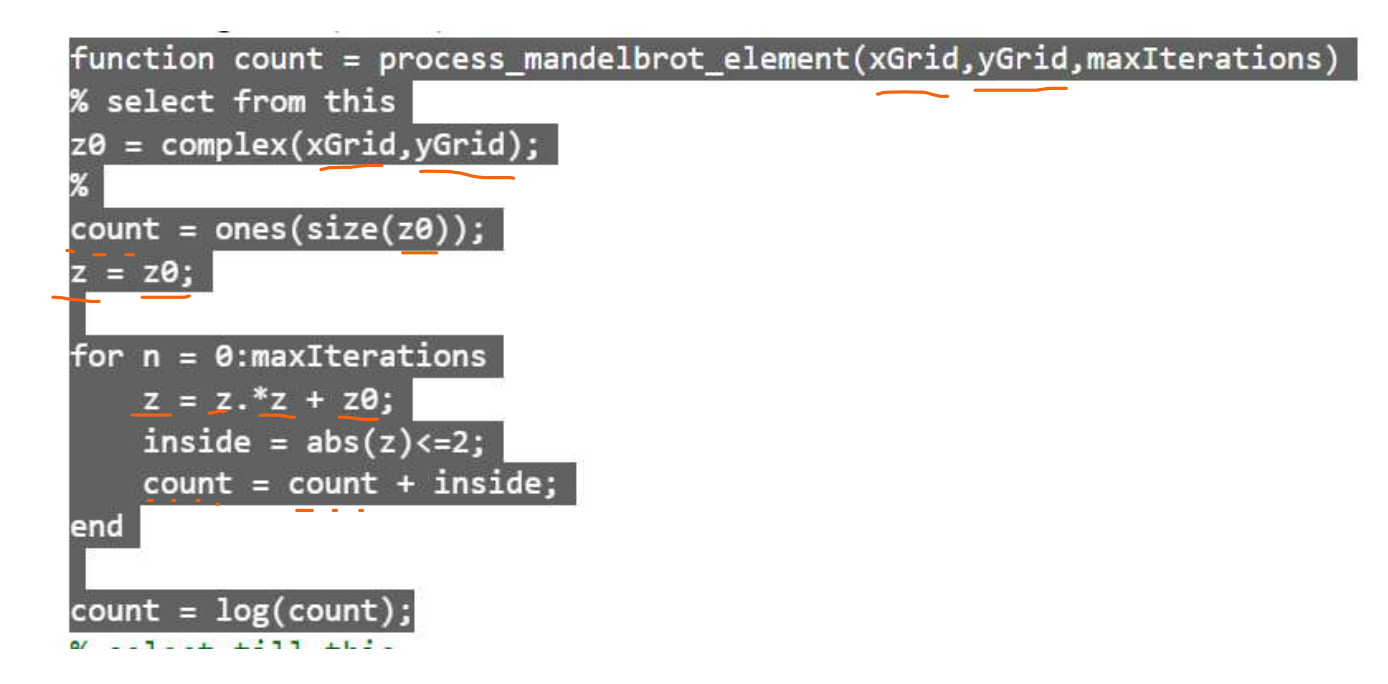

Tātad process\_mandelbrot\_element aizvietojam ar arrayfun

count = arrayfun(@process\_mandelbrot\_element, xGrid,yGrid,maxIterations);

```
yGrid = gpuArray(yGrid);
23
24
25
26
27
        maxIterations = gpuArray(maxIterations);
```

count = process\_mandelbrot\_element(xGrid,yGrid,maxIterations);

```
28
       count = gather(count);
29 F
       function count = process_mandelbrot_element(xGrid,yGrid,maxIterations)
       % select from this
30
```

Apakšējo rindu mainām uz augšējo

#### Vēl izmaiņas

Vēl nelielas izmaiņas, dēļ tā kā arrayfun neatbalsta ones..

```
maxIterations = gpuArray(maxIterations);
19
20
21
     >z0 = complex(xGrid,yGrid);
22
      count = ones(size(z0));
23
      count = gpuArray(count);
24
       count = arrayfun(@process_mandelbrot_element, ...
                         xGrid, yGrid, maxIterations, count);
25
26
27
       count = gpuArray(count);
28 -
      function count = process_mandelbrot_element(xGrid,yGrid,maxIterations,count)
29 -1
      % select from this
30
       %
31
       z0 = complex(xGrid,yGrid);
32
       %count = ones(size(z0));
33
34
       z = z0;
```

#### Palaižam

job3 =
c.batch(@sim\_Mandelbrot\_GPU2,3,{},'CurrentFolder','.',.
.. 'AutoAddClientPath',false);

P.S. Ja gadījumā neiznāca - pareizā versija atbildes/sim\_Mandelbrot\_GPU2

#### **Optimizēsim vēl**

Tālākie optimizācijas soli nav tik uzskatāmi, bet for cikls, tiek aizvietots uz while, tad tam būs vajadzīgs mazāks iterāciju skaits.

sim\_Mandelbrot\_GPU3

Atkārībā no atlikušā laika to var palaist

#### Visbeidzot visātrākā realizācija

Kritiskais koda gabals tiek aizvietots ar C++ cuda kodu.

Lai varētu to palaist mums ir vajadzīgi cu faili.

Viens no tiem ir parādīts nākamajā slaidā. Tā struktūra nav sarežģīta un to var uzrakstīt manuāli. Matlabā ir atrodami piemēri kā tos failus rakstīt.

Tiklīdz tas fails ir izveidots, mēs varam ģenerēt nepieciešamos papildus failus, matlabā rakstam:

mexcuda -ptx processMandelbrotElement.cu

(PTX fails CUDA ir starpkods, kas ļauj optimizēt GPU kodu un kompilēt dažādām NVIDIA ierīcēm izpildes laikā.)

Izveidosies ptx fails.

Tad mēs varam sūtīt uzdevumu pildīties uz klasterī.

Diemžēl šeit radījās problēmas ar realizāciju, un piemērs netiek piedāvāts

```
#include <stdio.h>
#include <cuda_runtime.h>
// This function is executed by each thread in the CUDA kernel.
__global__ void processMandelbrotElement(const double* xGrid, const double* yGrid, int maxIterations, int* count, int numElements) {
    // Get the index of the element being processed by this thread.
    int index = blockDim.x * blockIdx.x + threadIdx.x;
    // Check if the index is within the bounds of the input data.
    if (index < numElements) {</pre>
        // Get the x and y coordinates for the current element.
        double c_real = xGrid[index];
        double c_imag = yGrid[index];
        // Initialize the complex number and iteration count.
        double z_real = 0.0;
        double z_imag = 0.0;
        int iterations = 0:
        // Perform the Mandelbrot set calculation.
        while (iterations < maxIterations && (z_real * z_real + z_imag * z_imag) < 4.0) {
            double z_real_temp = z_real * z_real - z_imag * z_imag + c_real;
            z_imag = 2 * z_real * z_imag + c_imag;
            z_real = z_real_temp;
            iterations++;
        }
        // Store the iteration count in the output array.
        count[index] = iterations;
    }
}
```

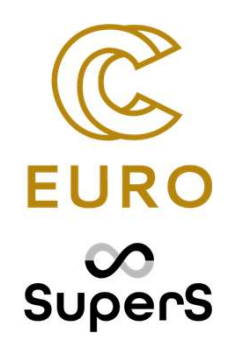

## Matlab papildināšana ar C un python

#### Arēio valodu intefeisi

#### Categories

C++ with MATLAB Directly call C/C++ library functionality from MATLAB or write modern C++ programs that call MATLAB functions

Java with MATLAB Directly call Java<sup>®</sup> library functionality from MATLAB or write Java programs that work with MATLAB

Python with MATLAB Directly call Python<sup>®</sup> library functionality from MATLAB or write Python programs that work with MATLAB

.NET with MATLAB Directly call .NET library functionality from MATLAB or write .NET programs that work with MATLAB

COM with MATLAB Access COM components from MATLAB or write COM programs that work with MATLAB

Web Services with MATLAB Communicate with Web services from MATLAB using HTTP (Hypertext Transfer Protocol) or WSDL (Web Services Description Language)

#### **C with MATLAB**

Directly call C library functionality from MATLAB using callib or write C programs that call MATLAB functions using mxArray to access or create MATLAB variables in C

Fortran with MATLAB Write Fortran subroutines that work with MATLAB

#### Matlab + C, C++ faili

Paņemsim failu add\_numbers.c

Varam to atvērt, paskatīties kas ir ieskšā, bet būtībā, ka tas ir kods kas generē divu skaiļu saskaitīšanu

mex add\_numbers.c

Pēc kompilācijas mēs varam izsaukt:

result = add\_numbers(3, 5); disp(result); % Output: 8

Izmēģināt ar piedāvātiem failiem

#### Matlab + C, C++ faili

To pašu izmēģināt ar arrayProduct.cpp

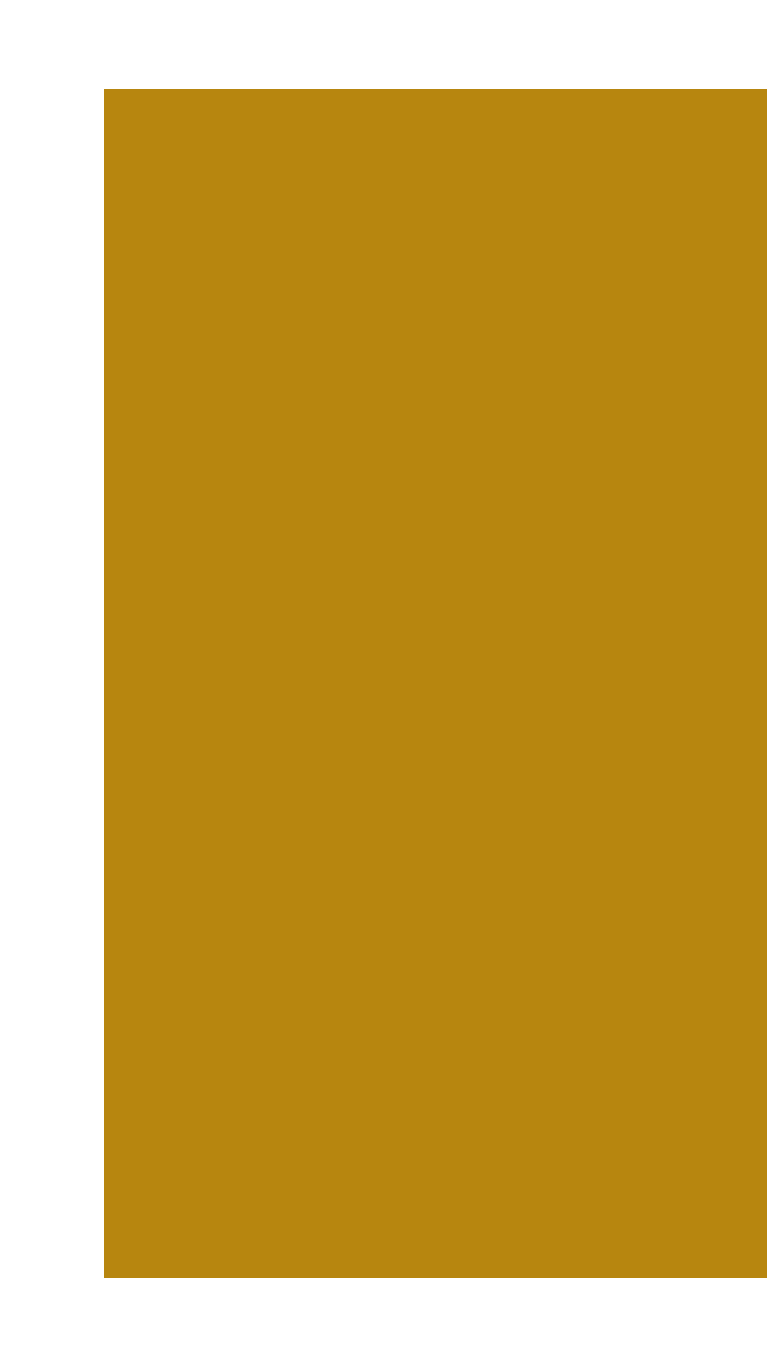

#### Python izmantošana

Komandu izmantošana Funkciju/skriptu izmantošana Datu izmantošana

# Lai izmantotu Pythonu matlabā jābūt uzinstallētam Pythonam

Rakstam:

pyenv('Version', '/home/user/.pyenv/versions/3.10.13/bin/python');

Šajā komandā mēs tieši noradām ceļu līdz pythona instalācijai.

Tad jau mēs varam izsaukt pythonu no matlaba: py.print('hello from matlab')

Līdzīgi varam izpildīt parejas komandas.

#### Python izmantošana

Šeit mēs rēķināsim kvadrātsakni no 16 pythonā.

result = py.math.sqrt(16)

Pytona bibliotēkas izmantošana:

```
np = py.importlib.import_module('numpy');
```

```
a = np.array({1,2,3});
```

Pythona faila palaišana:

```
py.runpy.run_path('Mandelbrot_py.py')
```

Izejas argumentu iegūšana no pythona faila

result = py.runpy.run\_path('Mandelbrot\_py.py');

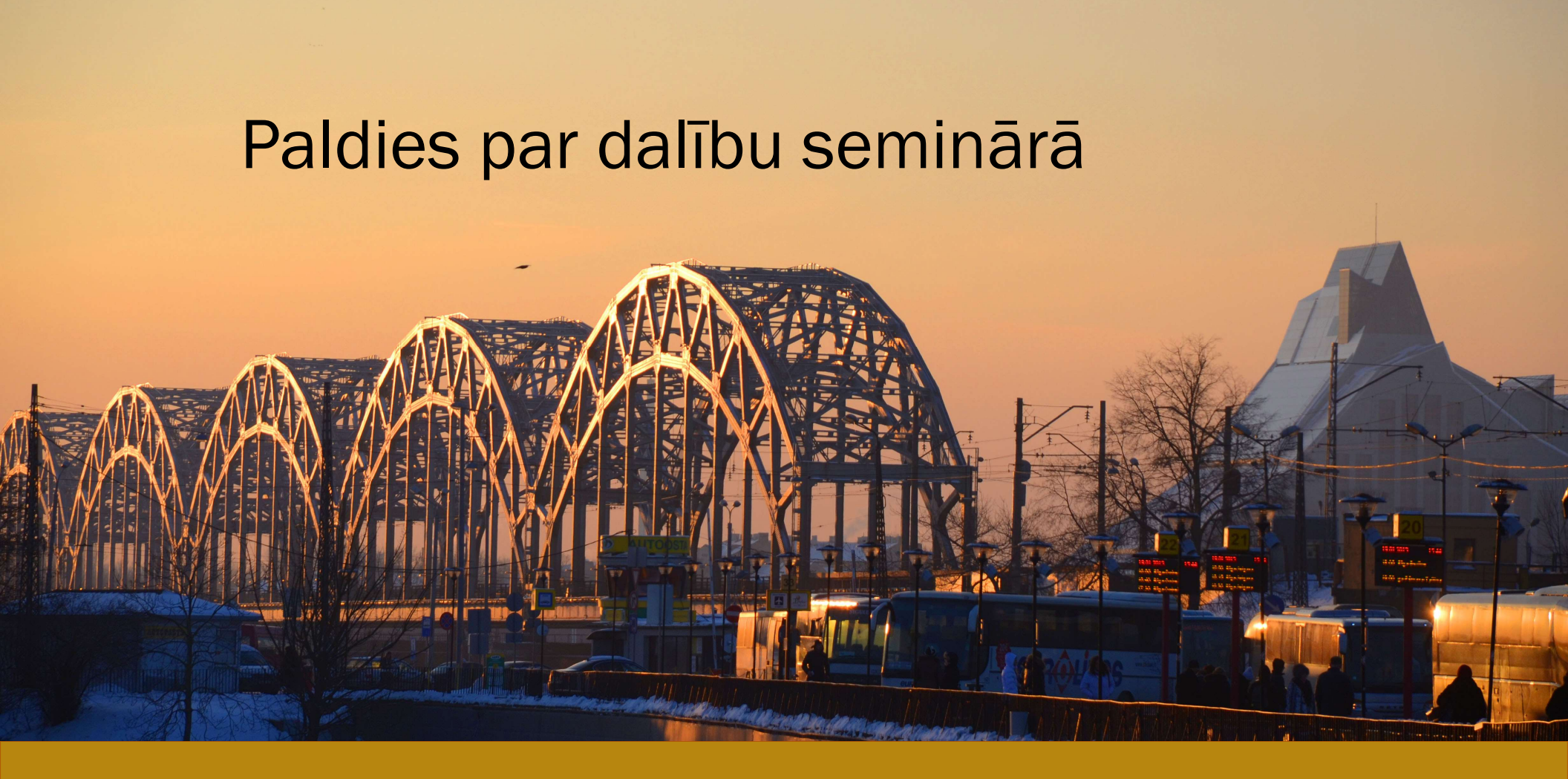